| Медицински университет - Плевен<br>Електронно подаване на<br>кандидатстудентски документи |
|-------------------------------------------------------------------------------------------|
|                                                                                           |
| ЕГН:                                                                                      |
| 📀 вход                                                                                    |
| © 2013 МУ - Плевен   Електронно подаване на кандидатстудентски документи                  |

В системата за електронно подаване на кандидатстудентски документи се влиза с ЕГН. Софтуерът автоматично проверява валидността му.

Системата е със сертификат за сигурност, издаден от GeoTrust , Inc. за защита на вашите лични данни.

| Медицински университет - Плевен<br>Електронно подаване на<br>кандидатстудентски документи               |
|----------------------------------------------------------------------------------------------------|
|                                                                                                    |
|                                                                                                    |
| ЕГН: е добавено в нашата база данни.<br>Моля, изберете парола за продължаване на вашата<br>регистрация: |
| Парола:                                                                                                 |
| Въведете отново паролата:                                                                               |
| © Запомни<br>© 2013 МУ - Плевен   Електронно подаване на                                                |
| кандидатстудентски документи                                                                            |

При ПЪРВО влизане се изисква и задаване на парола, за да завърши процесът на Вашата регистрация. За по-голяма сигурност се препоръчва паролата да съдържа комбинация от букви и цифри.

| Добре дошъл, кандидат-студент [Изход ] Електрон | но подаване на кандидатстудентски документи, му-плеве |
|-------------------------------------------------|-------------------------------------------------------|
|-------------------------------------------------|-------------------------------------------------------|

| 100 |  |
|-----|--|
| п   |  |
|     |  |
| _   |  |

| В Входящ No: 1173<br>Пол: мъж<br>Всн:<br>о помощ<br>кончки полета във формата на завялението<br>а задължителни и се попълват на<br>ходядени на латиница, НЯМА<br>да СЕ ОБРАБОТВАТ !<br>Вавления, подадени на латиница, НЯМА<br>да СЕ ОБРАБОТВАТ !<br>Вавления, подадени на латиница, НЯМА<br>се обработват !<br>Вавления, подадени на латиница, НЯМА<br>се обработват !<br>Вавления, подадени на латиница, НЯМА<br>се обработват !<br>Вавления (задълюително)<br>Плевен<br>Община (задълюително)<br>Плевен<br>Община (задълюително)<br>Плевен<br>Община (задълюително)<br>Плевен<br>Община (задълюително)<br>Кристо Ботев №15<br>Телефон (задълюително)<br>S433254634563<br>Е-май (задълюително)<br>Мапоч@mal.com<br>Придобита стелен на висше образование: (задълюително)<br>Кими за специалност "Медицина"<br>Прилагам специалност "Медицина"<br>Прилагам специалност "Медицина"                                                                                                    | В Входящ № : 1173      Пол:: мъж      ГН:      Ломоц      Кончи     Сончи     Сончи | › Информация:                            | Заявление                                                                                             |  |  |  |
|----------------------------------------------------------------------------------------------------|----------------------------------------------------------------------------------------------------|------------------------------------------|----------------------------------------------------------------------------------------------------|--|--|--|
| Мне (завлютелно)<br>Нан<br>►ГН:<br>> Помощ<br>Заладължителни и се попълват на<br>задължителни и се попълват на<br>задължителни и се попълват на<br>задвления, подадени на латиница, НЯМА<br>да СЕ ОБРАБОТВАТ !<br>Валявления, подадени на латиница, НЯМА<br>да СЕ ОБРАБОТВАТ !<br>Плезен<br>Плезен<br>Плезен<br>Община (завлютелно)<br>Плезен<br>Община (завлютелно)<br>Плезен<br>Улица №/ж.к. (завлютелно)<br>Христо Ботев №15<br>Телефон (завлютелно)<br>Христо Ботев №15<br>Телефон (завлютелно)<br>Христо Ботев №15<br>Телефон (завлютелно)<br>Малоуфта Стелен на висше образование: (завлютелно)<br>Малоуфта Стелен на висше образование: (завлютелно)<br>Малоуфта Стелен на висше образование: (завлютелно)<br>Малоуфта Стелен на висше образование: (завлютелно)<br>Малоуфта Стелен на висше образование: (завлютелно)<br>Малоуфта Стелен на висше образование: (завлютелно)<br>Придобита стелен на висше образование: (завлютелно)<br>Малоуфта Стелен на висше образование: (завлютелно)<br>Малоуфта Стелен на висше образование: (завлютелно)<br>Придобита стелен на висше образование: (завлютелно)<br>Плезен<br>Улица № Стелен на висше образование: (завлютелно)<br>Придобита стелен на висше образование: (завлютелно)<br>Плезен Малоуфта за специалност "Медицина"<br>Прилагам специалност "Медицина"<br>Прилагам специалност "Медицина" | Мие (задължително)<br>Нен<br>►ГН:<br>►ПОМОЩ<br>Ваналии полета във формата на заявлението<br>за задължителни и се попълват на<br>задвления, подадени на латиница, НЯМА<br>да СЕ ОБРАБОТВАТ !<br>Ваваления, подадени на латиница, НЯМА<br>да СЕ ОБРАБОТВАТ !<br>Плевен<br>Пощенски код (задължително)<br>Плевен<br>Община (задължително)<br>Плевен<br>Улица №/ж.к. (задължително)<br>Кристо Ботев №15<br>Телефон (задължително)<br>S433254634563<br>Ечей (задължително)<br>Малоу@mal.com<br>Придобита стелен на висше образование: (задължително)<br>клани<br>Мие (задължително)<br>Кристо Ботев №15<br>Телефон (задължително)<br>S433254634563<br>Ечей (задължително)<br>Малоу@mal.com<br>Миелая да участвам в предварителен калит по:<br>© Биология за специалност "Медицина"<br>Прилагам следните документи - сканирано колие на платена такса (разни<br>на прикачения файл до 8 НВ)<br>Валидин формати на файл: 1967.РОГ,DOC,DOCX                                                                                                    | 🗎 Входящ No: 1173                        |                                                                                                    |  |  |  |
| <ul> <li>излани фолкции</li> <li>излани фолкции</li> <li>излани фолкции</li> <li>излани следните документи - сканирано колие на платениа такса (разм<br/>на прикачения файц до 8 МВ)</li> </ul>                                                                                                    | Иван<br>↑ Сончоки полета във формата на заявлението<br>а задължителни и се попълват на<br>заявления, подадени на латиница, НЯМА<br>да СЕ ОБРАБОТВАТ !<br>Общена (задълюително)<br>Плевен<br>Поценски код (задълюително)<br>Област (задълюително)<br>Област (задълюително)<br>Плевен<br>Община (задълюително)<br>Плевен<br>Община (задълюително)<br>5433254634563<br>Е-мейл (задълюително)<br>5433254634563<br>Е-мейл (задълюително)<br>Балология за специалност "Медицина"<br>Мелании файл до 8 Н9]<br>Валицин формати на файл (збрани файлове                                                                                          | . DOD: MEW                               | Име (задължително)                                                                                    |  |  |  |
| <ul> <li>▶ ГГН:</li> <li>&gt; Помощ</li> <li>№ Ванов</li> <li>Фанилия (saturmorreneo)</li> <li>Иванов</li> <li>Фанилия (saturmorreneo)</li> <li>Иванов</li> <li>Фанилия (saturmorreneo)</li> <li>Паевен</li> <li>Пощенски код (saturmorreneo)</li> <li>Бавленика, подадени на латиница, НЯМА<br/>да се образботват :</li> <li>Во0</li> <li>Област (saturmorreneo)</li> <li>Плевен</li> <li>Пощенски код (saturmorreneo)</li> <li>Бавленика, подадени на латиница, НЯМА<br/>да се образботват :</li> <li>Во0</li> <li>Област (saturmorreneo)</li> <li>Плевен</li> <li>Община (saturmorreneo)</li> <li>Плевен</li> <li>Община (saturmorreneo)</li> <li>Кристо Ботев №15</li> <li>Телефон (saturmorreneo)</li> <li>S433254634563</li> <li>Е-мейл (saturmorreneo)</li> <li>Килоч @mal.com</li> <li>Придобита степен на висше образование: (заturmorreneo)</li> <li>Килия за специалност "Медицина"</li> <li>Жиния за специалност "Медицина"</li> <li>Хиния за специалност "Медицина"</li> <li>Трилагам следните документи - сканирано копие на платена такса (разм<br/>на прикачения файл до 8 МВ)</li> </ul>                                                                                                    | ГН:          > Почаци       Иванов       Фанилия (задълючтелно)         Улички полета във формата на заявлението за задължителни и се попълват на ирилица!       Петров       Град/село (задълючтелно)         Ваявления, подадени на латиница, НЯМА да СЕ ОБРАБОТВАТ !       Пощенски код (задълючтелно)       Петров         Пощенски код (задълючтелно)       Петров       Град/село (задълючтелно)         Плевен       Пощенски код (задълючтелно)       Пощенски код (задълючтелно)         Община (задълючтелно)       Плевен       Община (задълючтелно)         Улица №/Ж.К. (задълючтелно)       Плевен       Община (задълючтелно)         Улица №/Ж.К. (задълючтелно)       Предобита степен на висше образование: (задълючтелно)         Унича Код подълючтелно)       Келая да участвам в предварителен капит по:         У Биология за специалност "Медицина"       Укими за специалност "Медицина"         Укими за специалност "Медицина"       Прилагам следните документи - сканирано копие на платена такса (разми на приклачения файл до 8 МВ)         Валидин формати на файл до 8 МВ)       Валидин формани на файлосе                                                                                                    |                                          | Иван                                                                                                  |  |  |  |
| <ul> <li>&gt; Помощ</li> <li>Иванов</li> <li>Фанилия (задължитенна)</li> <li>Петров</li> <li>прад/село (задължитенна)</li> <li>Петров</li> <li>прад/село (задължитенна)</li> <li>Плевен</li> <li>Посен</li> <li>Полевен</li> <li>Област (задължитенно)</li> <li>Плевен</li> <li>Област (задължитенно)</li> <li>Плевен</li> <li>Област (задължитенно)</li> <li>Плевен</li> <li>Община (задължитенно)</li> <li>Плевен</li> <li>Община (задължитенно)</li> <li>Плевен</li> <li>Област (задължитенно)</li> <li>Плевен</li> <li>Област (задължитенно)</li> <li>Плевен</li> <li>Община (задължитенно)</li> <li>Плевен</li> <li>Община (задължитенно)</li> <li>Плевен</li> <li>Община (задължитенно)</li> <li>Плевен</li> <li>Община (задължитенно)</li> <li>Придобита степен на висше образование: (задължитенно)</li> <li>Няман</li> <li>Желая да участвам в предварителен излит по:</li> <li>Биология за специалност "Медицина"</li> <li>Химия за специалност "Медицина"</li> <li>Прилагам следните документи - сканирано колие на платена такса (разм<br/>на прикачения файл до 8 M8)</li> </ul>                                                                                                    | У ПОМОЩ<br>СКИЧКИ ПОЛЕТА ВЪВ ФОРМАТА НА ЗАЯВЛЕНИЕТО<br>а ЗАДЪЛЖИТЕЛНИ И СС ПОПЪЛВАТ НА<br>ирилица!<br>аввленика, подадени на латиница, НЯМА<br>IA CE OБРАБОТВАТ !<br>Общана (задължително)<br>Плевен<br>Пощенски код (задължително)<br>5800<br>Област (задължително)<br>Плевен<br>Улица №/ж.к. (задължително)<br>5433254634563<br>Е-мейл (задължително)<br>5433254634563<br>Е-мейл (задължително)<br>5433254634563<br>Е-мейл (задължително)<br>5433254634563<br>Е-мейл (задължително)<br>5433254634563<br>Е-мейл (задължително)<br>Малоч@таl.com<br>Придобита степен на висше образование: (задължително)<br>нямаи<br>Желая да участвам в предварителен излит по:<br>Ø Биология за специалност "Медицина"<br>Ø Химия за специалност "Медицина"<br>Прилагам следните документа - ссанирано копие на платена такса (разми<br>на прикачения файл до 8 МВ)<br>Валидин формата на файл : РС, PDF, DDC, DOCX                                                                                                    | ELH:                                     | Презиме (задължително)                                                                                |  |  |  |
| <ul> <li>&gt; Помощ</li> <li>Фамилия (задълюнтене)</li> <li>Петров</li> <li>град/село (задълюнтене)</li> <li>Прадосло (задълюнтене)</li> <li>Плевен</li> <li>Пощенски код (задълюнтене)</li> <li>Област (задълюнтене)</li> <li>Област (задълюнтене)</li> <li>Област (задълюнтене)</li> <li>Област (задълюнтене)</li> <li>Област (задълюнтене)</li> <li>Плевен</li> <li>Община (задълюнтене)</li> <li>Плевен</li> <li>Община (задълюнтене)</li> <li>Плевен</li> <li>Община (задълюнтене)</li> <li>Плевен</li> <li>Община (задълюнтене)</li> <li>Плевен</li> <li>Община (задълюнтене)</li> <li>Плевен</li> <li>Община (задълюнтене)</li> <li>Плевен</li> <li>Община (задълюнтене)</li> <li>Христо Ботев №15</li> <li>Телефон (задълюнтене)</li> <li>Кадълюнтене)</li> <li>Кадълюнтене)</li> <li>Кадълюнтене)</li> <li>Кадълюнтене)</li> <li>Кадълюнтене)</li> <li>Кадълюнтене)</li> <li>Плевен</li> <li>Община (задълюнтене)</li> <li>Кридобита степен на висше образование: (задълюнтене)</li> <li>Келая да участвам в предварителен изпит по:</li> <li>Внология за специалност "Медицина"</li> <li>Химия за специалност "Медицина"</li> <li>Химия за специалност "Медицина"</li> <li>Прилагам следните документи - сканирано колие на платена такса (разм<br/>на прикачения файл до 8 М8)</li> </ul>                                                   | <ul> <li>&gt; Помощ</li> <li>Фамилия (завълюятелно)</li> <li>Петров</li> <li>град/село (завълюятелно)</li> <li>Павеен</li> <li>Пощенски код (завълюятелно)</li> <li>Колартонски код (завълюятелно)</li> <li>Община (завълюятелно)</li> <li>Плевен</li> <li>Община (завълюятелно)</li> <li>Плевен</li> <li>Община (завълюятелно)</li> <li>Плевен</li> <li>Община (завълюятелно)</li> <li>Плевен</li> <li>Община (завълюятелно)</li> <li>Плевен</li> <li>Община (завълюятелно)</li> <li>Плевен</li> <li>Община (завълюятелно)</li> <li>Плевен</li> <li>Община (завълюятелно)</li> <li>Плевен</li> <li>Община (завълюятелно)</li> <li>Плевен</li> <li>Община (завълюятелно)</li> <li>Христо Ботев №15</li> <li>Телефон (завълюятелно)</li> <li>S433254634563</li> <li>Е-мейи (завълюятелно)</li> <li>Малоч@таl.com</li> <li>Придобита степен на висше образование: (завълюятелно)</li> <li>Нянан</li> <li>Желая да участвам в предварителен изпит по:</li> <li>Вюлогия-тест(за бакалавърските специалност)</li> <li>Биология за специалност "Медицина"</li> <li>Химия за специалност "Медицина"</li> <li>Прилатам следните документа - ссамирано копие на платена такса (разм на прикачения файл до 8 МВ)</li> <li>Валидин формата на файл з РС, РОР, Дос, Досх</li> </ul>                                                                                                    |                                          | Иванов                                                                                                |  |  |  |
| Сички полета във формата на заввлението<br>а задължителни и се попълват на<br>арилица!<br>придадени на латиница, НЯМА<br>(A CE OБРАБОТВАТ !<br>Област (завълюително)<br>Област (завълюително)<br>Област (завълюително)<br>Плевен<br>Община (завълюително)<br>Плевен<br>Улица №/ж.к. (завълюително)<br>Христо Ботев №15<br>Телефон (завълюително)<br>5433254634563<br>Е мейл (завълюително)<br>МапоуФтаl.com<br>Придобита степен на висше образование: (завълюително)<br>нямам<br>Желая да участвам в предварителен изпит по:<br>© Биология за специалност "Медицина"<br>Линия за специалност "Медицина"<br>Линия аблаги Сербь 2002.<br>Плявен на платена такса (разм<br>на прикачения файл до 8 МВ)                                                                                                    | Сички полета във формата на заявлението<br>а задължителни и се попълват на<br>дрилица!<br>аявления, подадени на латиница, НЯМА<br>(A CE OБРАБОТВАТ !<br>Община (завълюително)<br>Област (завълюително)<br>Област (завълюително)<br>Плевен<br>Община (завълюително)<br>Плевен<br>Община (завълюително)<br>Христо ботев №15<br>Телефон (завълюително)<br>Христо ботев №15<br>Телефон (завълюително)<br>Хя3254634563<br>Е чейи (завълюително)<br>Мапоу@mal.com<br>Придобита степен на висше образование: (завълюително)<br>някам<br>Желая да участвам в предварителен изпит по:<br>Ø Биология за специалност "Медицина"<br>Ø Килика за специалност "Медицина"<br>Лрилатам следните документи - сканирано колие на платена такса (разм<br>на прикачения файл до 8 МВ)<br>Валидни формати на файл: JPG/PDF,DOC,DOCX                                                                                                    | » Помощ                                  | Фамилия (задължително)                                                                                |  |  |  |
| а задължително)<br>плевен<br>подадени на латиница, НЯМА<br>(A CE OБРАБОТВАТ !<br>Област (задължително)<br>Плевен<br>Община (задължително)<br>Плевен<br>Община (задължително)<br>Плевен<br>Община (задължително)<br>Плевен<br>Улица №/ж.к. (задължително)<br>Христо Ботев №15<br>Телефон (задължително)<br>5433254634563<br>Е-мейл (задължително)<br>МапочФтаLcom<br>Придобита степен на висше образование: (задължително)<br>нямам<br>Желая да участвам в предварителен изпит по:<br>Ø Биология - тест (за бакалавърските специалности)<br>Биология за специалност "Медицина"<br>Лилагам следните документи - сканирано копие на платена такса (разм<br>на прикачения файл до 8 МВ)                                                                                                    | а задължителни и се полълват на<br>ирилица!<br>аввления, подадени на латиница, НЯМА<br>(A CE OБРАБОТВАТ !<br>Област (завълюително)<br>Област (завълюително)<br>Плевен<br>Улица №/ж.к. (завълюително)<br>Плевен<br>Улица №/ж.к. (завълюително)<br>Кристо Ботее №15<br>Телефон (завълюително)<br>5433254634563<br>Е-мейл (завълюително)<br>Мапоу@mal.com<br>Придобита степен на висше образование: (завълюително)<br>нямам<br>Желая да участвам в предварителен изпит по:<br>© Биология за специалност "Медицина"<br>Жима за специалност "Медицина"<br>Мила избранително солие на платена такса (разм<br>на приказения файл до в МВ)<br>Валидни формати на файл: ЭБ, РDF,DOC,DOCX                                                                                                    | сички полета във формата на заявлението  | Петров                                                                                                |  |  |  |
| Плевен Пощенски код (задълюнтелно) З800 Област (задълюнтелно) Плевен Община (задълюнтелно) Плевен Улица №/ж.к. (задълюнтелно) Христо Ботев №15 Телефон (задълюнтелно) Христо Ботев №15 Телефон (задълюнтелно) Христо Ботев №15 Телефон (задълюнтелно) Христо Ботев №15 Телефон (задълюнтелно) Калолича степен на висше образование: (задълюнтелно) Няман Келая да участвам в предварителен изпит по: У Биология за специалност "Медицина" Химия за специалност "Медицина" Прилагам следните документи - сканирано копие на платена такса (разм на прикачения файл до 8 ИН) Валидин и фоомати на файл: 206-206-2002 х                                                                                                    | Плевен Лощенски код (завълюително) Зв00 Област (завълюително) Плевен Община (завълюително) Плевен Община (завълюително) Плевен Община (завълюително) Плевен Улица №/ж.к. (завълюително) Христо Ботев №15 Телефон (завълюително) ХялочФтаl.com Придобита степен на висше образование: (завълюително) нямам Келая да участвам в предварителен изпит по: Биология за специалност "Медицина" Миния за специалност "Медицина" Лрилати на файл: ЭР6,РDF,DOC,DOCX Разпеканен и на мисрерни файлове                                                                                                    | а задължителни и се попълват на ирилица! | Град/село (задължително)                                                                              |  |  |  |
| аввления, подадени на латиница, НЯМА<br>(A CE OGPAGOTBAT !<br>S800<br>Област (задължително)<br>Плевен<br>Община (задължително)<br>Плевен<br>Община (задължително)<br>Плевен<br>Улица №/ж.к. (задължително)<br>Христо Ботев №15<br>Телефон (задължително)<br>5433254634563<br>Е-мейл (задължително)<br>№апоv@mail.com<br>Придобита степен на висше образование: (задължително)<br>нямам<br>Желая да участвам в предварителен изпит по:<br>Ø Биология-тест(за бакалавърските специалности)<br>Биология за специалност "Медицина"<br>Прилагам следните документи - сканирано копие на платена такса (разм<br>на прикачения файл до 8 МВ)<br>Валидни формати на файл: 196.PDFC.DOC.DOCX                                                                                                    | аваления, подадени на латиница, НЯМА<br>(A CE OБРАБОТВАТ !<br>5800<br>Област (задължително)<br>Плевен<br>Община (задължително)<br>Плевен<br>Община (задължително)<br>Плевен<br>Улица №/ж.к. (задължително)<br>Христо Ботев №15<br>Телефон (задължително)<br>5433254634563<br>Е-мейл (задължително)<br>МапочФтаl.com<br>Придобита степен на висше образование: (задължително)<br>Нямам<br>Желая да участвам в предварителен изпит по:<br>У Биология за специалност "Медицина"<br>Жимия за специалност "Медицина"<br>Лрилатам следните документи - сканирано копие на платена такса (разми<br>на прикачения файл до 8 МВ)<br>Валидни формати на файл: JPG,PDF,DOC,DOCX                                                                                                    | , provider                               | Плевен                                                                                                |  |  |  |
| 5800<br>Област (задълюително)<br>Плевен<br>Община (задълюително)<br>Плевен<br>Улица №/ж.к. (задълюително)<br>Христо Ботев №15<br>Телефон (задълюително)<br>5433254634563<br>Е-мейл (задълюително)<br>Мапоv@mail.com<br>Придобита степен на висше образование: (задълюително)<br>Нямам<br>Желая да участвам в предварителен изпит по:<br>Виология тест (за бакалавърските специалности)<br>Биология за специалност "Медицина"<br>Жимия за специалност "Медицина"<br>Прилагам следните документи - сканирано копие на платена такса (разм<br>на прикачения файл до 8 МВ)                                                                                                    | 5800<br>Област (задължително)<br>Плевен<br>Община (задължително)<br>Плевен<br>Улица №/ж.к. (задължително)<br>Христо Ботев №15<br>Телефон (задължително)<br>5433254634563<br>Е-мейл (задължително)<br>МапочФтаl.com<br>Придобита степен на висше образование: (задължително)<br>нямам<br>Желая да участвам в предварителен изпит по:<br>© Биология за специалност "Медицина"<br>© Химия за специалност "Медицина"<br>© Химия за специалност "Медицина"<br>Прилагам следните документи - сканирано копие на платена такса (разин<br>на прикачения файл до 8 МВ)<br>Валидни формати на файл: JPG,PDF,DOC,DOCX                                                                                                    | аявления, подадени на латиница, НЯМА     | Пощенски код (задължително)                                                                           |  |  |  |
| Област (задължително)<br>Плевен<br>Община (задължително)<br>Плевен<br>Улица №/ж.к. (задължително)<br>Христо Ботев №15<br>Телефон (задължително)<br>5433254634563<br>Е-мейл (задължително)<br>№апохФтаl.com<br>Придобита степен на висше образование: (задължително)<br>нямам<br>Желая да участвам в предварителен изпит по:<br>У Биология за специалност "Медицина"<br>У Химия за специалност "Медицина"<br>У Химия за специалност "Медицина"<br>Я Химия за специалност "Медицина"<br>Малатам следните документи - сканирано копие на платена такса (разм<br>на прикачения файл до 8 MB)<br>Валилни формати на файт. JPG.PDF.DOC.DOCX                                                                                                    | Област (задължително)<br>Плевен<br>Община (задължително)<br>Плевен<br>Улица №/ж.к. (задължително)<br>Христо Ботев №15<br>Телефон (задължително)<br>5433254634563<br>Е-мейл (задължително)<br>№апоv@mal.com<br>Придобита степен на висше образование: (задължително)<br>№лапоv@mal.com<br>Придобита степен на висше образование: (задължително)<br>№лапоv@mal.com<br>Желая да участвам в предварителен изпит по:<br>Виология тастециалност "Медицина"<br>Химия за специалност "Медицина"<br>Прилагам следните документи - сканирано копие на платена такса (разми<br>на прикачения файл. до 8 МВ)<br>Валидни формати на файл: JPG,PDF,DOC,DOCX<br>Разглеждане                                                                                                    |                                          | 5800                                                                                                  |  |  |  |
| Плевен<br>Община (задължително)<br>Плевен<br>Улица №/ж.к. (задължително)<br>Христо Ботев №15<br>Телефон (задължително)<br>5433254634563<br>Е-мейл (задължително)<br>Малоу@mal.com<br>Придобита степен на висше образование: (задължително)<br>Нямам<br>Желая да участвам в предварителен изпит по:<br>Виология за специалност "Медицина"<br>Химия за специалност "Медицина"<br>Химия за специалност "Медицина"<br>Лрилагам следните документи - сканирано копие на платена такса (разм<br>на прикачения файл до 8 МВ)<br>Валидни фовмати на файл: IPG-PDF.DOC.DOCX                                                                                                    | Плевен<br>Община (задължително)<br>Плевен<br>Улица №/ж.к. (задължително)<br>Христо Ботев №15<br>Телефон (задължително)<br>5433254634563<br>Е-мейл (задължително)<br>№апоу@mail.com<br>Придобита степен на висше образование: (задължително)<br>мапоу@mail.com<br>Придобита степен на висше образование: (задължително)<br>мялоу@mail.com<br>Желая да участвам в предварителен изпит по:<br>Ø Биология -тест(за бакалавърските специалности)<br>Биология за специалност "Медицина"<br>Ø Биология за специалност "Медицина"<br>Прилагам следните документи - сканирано копие на платена такса (разм<br>на прикачения файл до 8 МВ)<br>Валидни формати на файл: JPG,PDF,DOC,DOCX                                                                                                    |                                          | Област (задължително)                                                                                 |  |  |  |
| Община (задължително)<br>Плевен<br>Улица №/ж.к. (задължително)<br>Христо Ботев №15<br>Телефон (задължително)<br>5433254634563<br>Е-мейл (задължително)<br>МапоуФтаl.com<br>Придобита степен на висше образование: (задължително)<br>нямам<br>Желая да участвам в предварителен изпит по:<br>У Биология за специалност "Медицина"<br>У Химия за специалност "Медицина"<br>У Химия за специалност "Медицина"<br>Прилагам следните документи - сканирано копие на платена такса (разм<br>на прикачения файл до 8 МВ)<br>Валидни формати на файл: IPG-PDF.DOC.DOCX                                                                                                    | Община (задължително)<br>Плевен<br>Улица №/ж.к. (задължително)<br>Христо Ботев №15<br>Телефон (задължително)<br>5433254634563<br>Е-мейл (задължително)<br>Мапоv@mail.com<br>Придобита степен на висше образование: (задължително)<br>нямам<br>Желая да участвам в предварителен изпит по:<br>Желая да участвам в предварителен изпит по:<br>Желая да участвам в предварителен изпит по:<br>Кимия за специалност "Медицина"<br>Жимия за специалност "Медицина"<br>Химия за специалност "Медицина"<br>Химия за специалност "Медицина"<br>Прилагам следните документи - сканирано копие на платена такса (разми<br>на прикачения файл до 8 М8)<br>Валидни формати на файл: JPG,PDF,DOC,DOCX                                                                                                    |                                          | Плевен                                                                                                |  |  |  |
| Плевен<br>Улица №/ж.к. (задължително)<br>Христо Ботев №15<br>Телефон (задължително)<br>5433254634563<br>Е-мейл (задължително)<br>Мапоv@mail.com<br>Придобита степен на висше образование: (задължително)<br>нямам<br>Желая да участвам в предварителен изпит по:<br>Виология -тест (за бакалавърските специалности)<br>Биология за специалност "Медицина"<br>Лрилагам следните документи - сканирано копие на платена такса (разм<br>на прикачения файл до 8 МВ)<br>Валилени формати на файл: IPG-PDF.DOC.DOCX                                                                                                    | Плевен<br>Улица №/ж.к. (задължително)<br>Христо Ботее №15<br>Телефон (задължително)<br>5433254634563<br>Е-мейл (задължително)<br>Мапоv@mail.com<br>Придобита степен на висше образование: (задължително)<br>Нямам<br>Желая да участвам в предварителен изпит по:<br>Якология-тест(за бакалавърските специалности)<br>Биология за специалност "Медицина"<br>Я Химия за специалност "Медицина"<br>Я Химия за специалност "Медицина"<br>Я Химия за специалност "Медицина"<br>Прилагам следните документи - сканирано копие на платена такса (разми<br>на прикачения файл до 8 МВ)<br>Валидни формати на файл: JPG,PDF,DOC,DOCX                                                                                                    |                                          | Община (задължително)                                                                                 |  |  |  |
| Улица №/ж.к. (задължително)<br>Христо Ботев №15<br>Телефон (задължително)<br>5433254634563<br>Е-мейл (задължително)<br>№апоу@mail.com<br>Придобита степен на висше образование: (задължително)<br>нямам<br>Желая да участвам в предварителен изпит по:<br>У Биология-тест(за бакалавърските специалности)<br>Биология за специалност "Медицина"<br>Химия за специалност "Медицина"<br>Химия за специалност "Медицина"<br>Химия за специалност "Медицина"<br>Прилагам следните документи - сканирано копие на платена такса (разм<br>на прикачения файл до 8 МВ)<br>Валидни формати на файл: IP6-PDF.DOC.DOCX                                                                                                    | Улица №/ж.к. (задължително)<br>Христо Ботев №15<br>Телефон (задължително)<br>5433254634563<br>Е-мейл (задължително)<br>Мапои@mail.com<br>Придобита степен на висше образование: (задължително)<br>нямам<br>Желая да участвам в предварителен изпит по:<br>Виология за специалност "Медицина"<br>Жимия за специалност "Медицина"<br>Химия за специалност "Медицина"<br>Химия за специалност "Медицина"<br>Прилагам следните документи - сканирано копие на платена такса (разми<br>на прикачения файл до 8 МВ)<br>Валидни формати на файл: JPG,PDF,DOC,DOCX                                                                                                    |                                          | Плевен                                                                                                |  |  |  |
| Христо Ботев №15<br>Телефон (задължително)<br>5433254634563<br>Е-мейл (задължително)<br>Мапоу@mail.com<br>Придобита степен на висше образование: (задължително)<br>нямам<br>Желая да участвам в предварителен изпит по:<br>Желая да участвам в предварителен изпит по:<br>Виология-тест(за бакалавърските специалности)<br>Биология за специалност "Медицина"<br>Жимия за специалност "Медицина"<br>Прилагам следните документи - сканирано копие на платена такса (разм<br>на прикачения файл до 8 МВ)<br>Валидни формати на файл: IPG-PDF_DOC.PDCX                                                                                                    | Христо Ботев №15<br>Телефон (задължително)<br>5433254634563<br>Е-мейл (задължително)<br>Nanov@mail.com<br>Придобита степен на висше образование: (задължително)<br>нямам<br>Желая да участвам в предварителен изпит по:<br>Виология-тест(за бакалавърските специалности)<br>Биология за специалност "Медицина"<br>Химия за специалност "Медицина"<br>Химия за специалност "Медицина"<br>Прилагам следните документи - сканирано копие на платена такса (разми<br>на прикачения файл до 8 МВ)<br>Валидни формати на файл: JPG,PDF,DOC,DOCX                                                                                                    |                                          | Улица №/ж.к. (задължително)                                                                           |  |  |  |
| Телефон (задължително)<br>5433254634563<br>Е-мейл (задължително)<br>Мапоv@mail.com<br>Придобита степен на висше образование: (задължително)<br>нямам<br>Желая да участвам в предварителен изпит по:<br>Желая да участвам в предварителен изпит по:<br>Биология-тест (за бакалавърските специалности)<br>Биология за специалност "Медицина"<br>Химия за специалност "Медицина"<br>Прилагам следните документи - сканирано копие на платена такса (разм<br>на прикачения файл до 8 МВ)<br>Валидни формати на файл: IPG-PDE.DOC.DOCX                                                                                                    | Телефон (задължително)<br>5433254634563<br>Е-мейл (задължително)<br>малоv@mail.com<br>Придобита степен на висше образование: (задължително)<br>нямам<br>Желая да участвам в предварителен изпит по:<br>У Биология-тест(за бакалавърските специалности)<br>Биология за специалност "Медицина"<br>Химия за специалност "Медицина"<br>Химия за специалност "Медицина"<br>Прилагам следните документи - сканирано копие на платена такса (разми<br>на прикачения файл до 8 МВ)<br>Валидни формати на файл: JPG,PDF,DOC,DOCX<br>Разглеждане Няма избрани файлове                                                                                                    |                                          | Христо Ботев №15                                                                                      |  |  |  |
| 5433254634563         Е-мейл (задължително)         Мапоу@mail.com         Придобита степен на висше образование: (задължително)         нямам         Желая да участвам в предварителен изпит по:         Виология-тест(за бакалавърските специалности)         Биология за специалност "Медицина"         У Химия за специалност "Медицина"         Прилагам следните документи - сканирано копие на платена такса (разм на прикачения файл до 8 МВ)         Валидни формати на файл: IPG-PDF_DOC.PDCX                                                                                                    | 5433254634563         Е-мейл (задължително)         Імалоу@mail.com         Придобита степен на висше образование: (задължително)         нямам         Желая да участвам в предварителен изпит по:         У Биология-тест(за бакалавърските специалности)         Биология за специалност "Медицина"         У Химия за специалност "Медицина"         Прилагам следните документи - сканирано копие на платена такса (разми на прикачения файл до 8 МВ)         Валидни формати на файл: JPG,PDF,DOC,DOCX         Разглеждане                                                                                                    |                                          | Телефон (задължително)                                                                                |  |  |  |
| Е-мейл (задължително)<br>мапоу@mail.com<br>Придобита степен на висше образование: (задължително)<br>нямам<br>Желая да участвам в предварителен изпит по:<br>Желая да участвам в предварителен изпит по:<br>Биология-тест(за бакалавърските специалности)<br>Биология за специалност "Медицина"<br>Ю Химия за специалност "Медицина"<br>Прилагам следните документи - сканирано копие на платена такса (разм<br>на прикачения файл до 8 МВ)<br>Валидни формати на файл: IPG-PDF.DOC.DOCX                                                                                                    | Е-мейл (задължително)<br>мапоv@mail.com<br>Придобита степен на висше образование: (задължително)<br>нямам<br>Желая да участвам в предварителен изпит по:<br>У Биология -тест (за бакалавърските специалности)<br>Биология за специалност "Медицина"<br>У Химия за специалност "Медицина"<br>Прилагам следните документи - сканирано копие на платена такса (разми<br>на прикачения файл до 8 МВ)<br>Валидни формати на файл: JPG,PDF,DOC,DOCX<br>Разглеждане Няма избрани файлове                                                                                                    |                                          | 5433254634563                                                                                         |  |  |  |
| №апоу@mail.com           Придобита степен на висше образование: (задължително)           нямам           Желая да участвам в предварителен изпит по:           Жология тест(за бакалавърските специалности)           Биология за специалност "Медицина"           Жимя за специалност "Медицина"           Прилагам следните документи - сканирано копие на платена такса (разм на прикачения файл до 8 МВ)           Валидни формати на файл: 1PG-PDF_DOC.POCX                                                                                                    | ivanov@mail.com         Придобита степен на висше образование: (задължително)         нямам         WEлая да участвам в предварителен изпит по:         Ø Биология-тест(за бакалавърските специалности)         Биология за специалност "Медицина"         Ø Химия за специалност "Медицина"         Прилагам следните документи - сканирано копие на платена такса (разми на прикачения файл до 8 МВ)         Валидни формати на файл: JPG,PDF,DOC,DOCX         Разглеждане                                                                                                    |                                          | Е-мейл (задължително)                                                                                 |  |  |  |
| Придобита степен на висше образование: (задължително)<br>нямам  ▼<br>Желая да участвам в предварителен изпит по:<br>✓ Биология-тест(за бакалавърските специалности)<br>Биология за специалност "Медицина"<br>✓ Химия за специалност "Медицина"<br>Прилагам следните документи - сканирано копие на платена такса (разм<br>на прикачения файл до 8 МВ)<br>Валидни формати на файл: IPG-PDF.DOC.DOCX                                                                                                    | Придобита степен на висше образование: (задължително)<br>нямам<br>Желая да участвам в предварителен изпит по:<br>У Биология-тест(за бакалавърските специалности)<br>Биология за специалност "Медицина"<br>Химия за специалност "Медицина"<br>Прилагам следните документи - сканирано копие на платена такса (разми<br>на прикачения файл до 8 МВ)<br>Валидни формати на файл. ЭРG, PDF, DOC, DOCX<br>Разглеждане Няма избрани файлове                                                                                                    |                                          | ivanov@mail.com                                                                                       |  |  |  |
| нямам   Желая да участвам в предварителен изпит по:  Желая да участвам в предварителен изпит по:  Кология за специалност (Специалности)  Биология за специалност "Медицина"  Кимия за специалност "Медицина"  Прилагам следните документи - сканирано копие на платена такса (разм на прикачения файл до 8 MB) Валидни формати на файл: IPG-PDF.DOC.DOCX                                                                                                    | нямам    Желая да участвам в предварителен изпит по:                                                                                                    |                                          | Придобита степен на висше образование: (задължително)                                                 |  |  |  |
| Желая да участвам в предварителен изпит по:                                                                                                    | Желая да участвам в предварителен изпит по:<br>У Биология-тест(за бакалавърските специалности)<br>Биология за специалност "Медицина"<br>У Химия за специалност "Медицина"<br>Прилагам следните документи - сканирано копие на платена такса (разми<br>на прикачения файл до 8 МВ)<br>Валидни формати на файл. ЭРG, PDF, DOC, DOCX<br>Разглеждане Няма избрани файлове                                                                                                    |                                          | нямам                                                                                                 |  |  |  |
| <ul> <li>Биология-тест(за бакалавърските специалности)</li> <li>Биология за специалност "Медицина"</li> <li>Химия за специалност "Медицина"</li> <li>Прилагам следните документи - сканирано копие на платена такса (разм<br/>на прикачения файл до 8 MB)</li> <li>Валидни формати на файл: IPG.PDF.DOC.pocx</li> </ul>                                                                                                    | <ul> <li>Биология-тест(за бакалавърските специалности)</li> <li>Биология за специалност "Медицина"</li> <li>Химия за специалност "Медицина"</li> <li>Прилагам следните документи - сканирано копие на платена такса (размна прикачения файл до 8 MB)</li> <li>Валидни формати на файл.: JPG,PDF,DOC,DOCX</li> <li>Разглеждане Няма избрани файлове</li> </ul>                                                                                                    |                                          | Желая да участвам в предварителен изпит по:                                                           |  |  |  |
| ☐ Биология за специалност "Медицина"<br>又имия за специалност "Медицина"<br>Прилагам следните документи - сканирано копие на платена такса (разм<br>на прикачения файл до 8 MB)<br>Валидни формати на файл: IPG.PDF.DOC.DOCX                                                                                                    | <ul> <li>Биология за специалност "Медицина"</li> <li>Химия за специалност "Медицина"</li> <li>Прилагам следните документи - сканирано копие на платена такса (размна прикачения файл до 8 МВ)</li> <li>Валидни формати на файл: JPG,PDF,DOC,DOCX</li> <li>Разглеждане Няма избрани файлове</li> </ul>                                                                                                    |                                          | 🗵 Биология-тест(за бакалавърските специалности)                                                       |  |  |  |
| ☑ Химия за специалност "Медицина"<br>Прилагам следните документи - сканирано копие на платена такса (разм<br>на прикачения файл до 8 MB)<br>Валидни формати на файл: JPG.PDF.DOC.DOCX                                                                                                    | <ul> <li>Химия за специалност "Медицина"</li> <li>Прилагам следните документи - сканирано копие на платена такса (размна прикачения файл до 8 МВ)</li> <li>Валидни формати на файл. JPG,PDF,DOC,DOCX</li> <li>Разглеждане Няма избрани файлове</li> </ul>                                                                                                    |                                          | 🔲 Биология за специалност "Медицина"                                                                  |  |  |  |
| Прилагам следните документи - сканирано копие на платена такса (разм<br>на прикачения файл до 8 MB)<br>Валидни формати на файл: IPG.PDF.DOC.DOCX                                                                                                    | Прилагам следните документи - сканирано копие на платена такса (разм<br>на прикачения файл до 8 MB)<br>Валидни формати на файл: JPG,PDF,DOC,DOCX<br>Разглеждане Няма избрани файлове                                                                                                    |                                          | 🕅 Химия за специалност "Медицина"                                                                     |  |  |  |
| Валидни формати на файл: JPG.PDF.DOC.DOCX                                                                                                    | Валидни формати на файл: JPG,PDF,DOC,DOCX<br>Разглеждане Няма избрани файлове                                                                                                    |                                          | Прилагам следните документи - сканирано копие на платена такса (размер<br>на прикачения файл до 8 MB) |  |  |  |
|                                                                                                    | Разглеждане Няма избрани файлове                                                                                                    |                                          | Валидни формати на файл: JPG,PDF,DOC,DOCX                                                             |  |  |  |

След успешна регистрация се преминава към въвеждане на информация в посочената по-горе форма. В горната лява част се появява генерираният от системата входящ номер и пол (определен от ЕГН).

Всички полета във формата на заявлението са задължителни и се попълват на кирилица!

Заявления, подадени на латиница, НЯМА ДА СЕ ОБРАБОТВАТ !

Тук задължително следва да се прикачи сканирано копие на документ за платена такса. Файлът трябва да е във формат JPG,PDF, DOC или DOCX, с размер до 8 Мегабайта.

Ако имате въпроси, може да изпратите съобщение до комисията за прием на кандидатстудентски документи в МУ-Плевен.

За проверка коректността на данните, натиснете бутона "ПРЕГЛЕД / ПОДАВАНЕ"!

Имате възможност за редакция.

| ко данните са | а попълнени ко | оректно натис | нете 'ОК' ил | и 'Добре'. За | редакция і | натиснете 'Са | псе!' или "Отк |
|---------------|----------------|---------------|--------------|---------------|------------|---------------|----------------|
|               |                |               |              |               |            |               |                |
|               |                |               |              |               |            |               |                |
|               |                |               |              |               |            |               |                |
|               |                |               |              |               |            |               |                |

ЗАБЕЛЕЖКА!: Бутоните "Добре" и "Отказ" зависят от настройките на езика на браузера, който ползвате.

|                                                                                                    | Електронно подаване на кандидатстудентски документи                                                                                                    |
|----------------------------------------------------------------------------------------------------|----------------------------------------------------------------------------------------------------|
| Bx.№: 1173                                                                                                    |                                                                                                    |
| ол: мъж                                                                                                    |                                                                                                    |
|                                                                                                    | о с о о о о о о о о о о о о о о о о о о                                                                                                    |
|                                                                                                    | заявление                                                                                                    |
|                                                                                                    | OT                                                                                                    |
|                                                                                                    | Иван Иванов Петров                                                                                                    |
|                                                                                                    | ЕГН:                                                                                                    |
| ица: Уристо Ботев N015                                                                                                    | пи 5800                                                                                                    |
|                                                                                                    | mail: ivanov@mail.com                                                                                                    |
| Jicquin JJ43234 / Li                                                                                                    | Придобита степен на висше образование: средно<br>УВАЖАЕМИ ГОСПОДИН РЕКТОР,                                                                                                    |
|                                                                                                    | Желая да участвам в предварителен изпит по:<br>Тест-Биология на 05.04.2014 г.<br>Изпит-Химия на 12.04.2014 г.                                                                                                    |
|                                                                                                    |                                                                                                    |
| ата: 04.03.2014 г.                                                                                                    |                                                                                                    |
| ата: 04.03.2014 г.                                                                                                    | Подпис:                                                                                                    |
| ата: 04.03.2014 г.                                                                                                    | Подпис:                                                                                                    |
| ата: 04.03.2014 г.                                                                                                    | Подпис:<br>ТАЛОН ЗА ЯВЯВАНЕ НА ИЗПИТ<br>Медицински университет - Плевен                                                                                                    |
| ата: 04.03.2014 г.                                                                                                    | Подпис:<br>ТАЛОН ЗА ЯВЯВАНЕ НА ИЗПИТ<br>Медицински университет - Плевен<br>Електронно подаване на кандидатстудентски документи                                                                                                    |
| ата: 04.03.2014 г.                                                                                                    | Подпис:<br>ТАЛОН ЗА ЯВЯВАНЕ НА ИЗПИТ<br>Медицински университет - Плевен<br>Електронно подаване на кандидатстудентски документи                                                                                                    |
| ата: 04.03.2014 г.<br>                                                                                                    | Подпис:<br>ТАЛОН ЗА ЯВЯВАНЕ НА ИЗПИТ<br>Медицински университет - Плевен<br>Електронно подаване на кандидатстудентски документи                                                                                                    |
| ата: 04.03.2014 г.<br><br>                                                                                                    | Подпис:<br>ТАЛОН ЗА ЯВЯВАНЕ НА ИЗПИТ<br>Медицински университет - Плевен<br>Електронно подаване на кандидатстудентски документи<br>Преди изпитите проверете в коя зала и сграда                                                                                                    |
| ата: 04.03.2014 г.<br>                                                                                                    | Подпис:<br>ТАЛОН ЗА ЯВЯВАНЕ НА ИЗПИТ<br>Медицински университет - Плевен<br>Електронно подаване на кандидатстудентски документи<br>Преди изпитите проверете в коя зала и сграда<br>сте разпределен(а)!                                                                                                    |
| ата: 04.03.2014 г.<br>Вх.№: 1173<br>Иван Иванов Петров<br>Предварителни изпити по:                                                             | Подпис:<br>ТАЛОН ЗА ЯВЯВАНЕ НА ИЗПИТ<br>Медицински университет - Плевен<br>Електронно подаване на кандидатстудентски документи<br>Преди изпитите проверете в коя зала и сграда<br>сте разпределен(а)!<br>Местата се заемат от 7:00 до 7:30 ч.                                                                                     |
| ата: 04.03.2014 г.<br>Вх.№: 1173<br>Иван Иванов Петров<br>Предварителни изпити по:<br>Гест-Биология на 05.04.2014                              | Подпис:<br>ТАЛОН ЗА ЯВЯВАНЕ НА ИЗПИТ<br>Медицински университет - Плевен<br>Електронно подаване на кандидатстудентски документи<br>Преди изпитите проверете в коя зала и сграда<br>сте разпределен(а)!<br>Местата се заемат от 7:00 до 7:30 ч.<br>Носете със себе си документ за самоличност,                                      |
| ата: 04.03.2014 г.<br>Вх.№: 1173<br>Иван Иванов Петров<br>Предварителни изпити по:<br>Гест-Биология на 05.04.2014<br>1зпит-Химия на 12.04.2014 | Подпис:<br>ТАЛОН ЗА ЯВЯВАНЕ НА ИЗПИТ<br>Медицински университет - Плевен<br>Електронно подаване на кандидатстудентски документи<br>Преди изпитите проверете в коя зала и сграда<br>сте разпределен(а)!<br>Местата се заемат от 7:00 до 7:30 ч.<br>Носете със себе си документ за самоличност,<br>настоящия талон и сини химикалки! |

Заявлението се отпечатва. (Това може да стане и при следващо влизане в системата). За допускане до залите при явяване на посочените изпити се изисква представяне на талона, разположен в долната част на заявлението.

След като натиснете бутона "ПРОДЪЛЖИ", ще видите прозореца, представен на фигурата от следващата страница.

## ВАЖНО СЪОБЩЕНИЕ

След проверка от служител ще получите потвърждение.

| Іодадено заявление            |                                                             |
|-------------------------------|-------------------------------------------------------------|
| Прието на дата:               | 04.03.2014 г.                                               |
| 🗐 Входящ No:                  | 1173                                                        |
| 🚨 Пол:                        | мъж                                                         |
| 🗳 EFH:                        |                                                             |
| Име:                          | Иван                                                        |
| Презиме:                      | Иванов                                                      |
| Фамилия:                      | Петров                                                      |
| Град/село:                    | Плевен                                                      |
| Пощенски код:                 | 5800                                                        |
| Област:                       | Плевен                                                      |
| Община:                       | Плевен                                                      |
| Улица №/ж.к.:                 | Христо Ботев №15                                            |
| Телефон:                      |                                                             |
| Е-мейл:                       | ivanov@mail.com                                             |
| Образование:                  | средно                                                      |
| Предварителни изпити по:      | Тест-Биология на 05.04.2014 г. Изпит-Химия на 12.04.2014 г. |
| Преглед на сканиран документ: | 🖨 Преглед на сканиран документ                              |
| Печат на заявление:           | Преглед на документа                                        |

Имате възможност за преглед на сканираното копие на документа за платена такса, както и печат на заявлението.

Всяко следващо влизане в системата става с Вашето ЕГН и избраната парола. При забравена парола сигнализирайте за проблема до Техническата комисия на e-mail: <u>ksk@mu-pleven.bg</u>. и ще получите информация на посочения от Вас e-mail адрес.

Вашето заявление ще бъде окончателно прието, когато получите съобщение за одобрено заявление в раздел "Важно съобщение" и на посочения от Вас е-mail адрес.